## ★大会申込についての注意事項

・大会への申込完了後ですが、今のシステム上、
 1)メンバーを減らす
 2)申込自体をキャンセルする
 が出来ない状態となります。

上記の件は、現在日本連盟へ問い合わせ中ですので、 間違えないように、申込をお願いします。

・申し込み後の選手追加も同様手順で可能です。

・申し込み後のペアの変更はできます。(ただし申込期限まで)
 → A B C D の入力箇所を変更することで、変更は可能)

・最後のABCDのAB項目を入力しないと、ペアが確定しませんので 最後まで入力をお願いします。

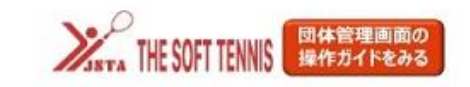

|      | 0         |               |
|------|-----------|---------------|
| 18=1 | ( ) ログアウト |               |
|      | 0         | 3 <del></del> |

v

## 団体情報管理

| 団体名                                        |               |       |                                        |       |  |
|--------------------------------------------|---------------|-------|----------------------------------------|-------|--|
| ▲ めなたは団体を理者です                              |               |       |                                        |       |  |
| 基本情報                                       | 参加者管理         | 支払い管理 | Ł                                      | イベント  |  |
| 参加者登録                                      |               |       |                                        |       |  |
|                                            |               |       |                                        |       |  |
| 加者登録とは🕜                                    |               |       |                                        |       |  |
| 加者登録とは②                                    | 45 AD DUPS 63 |       | 旺大人日政公                                 |       |  |
| 加者登録とは②                                    | 規個別登録         |       | 既存会員登録                                 |       |  |
| 加者登録とは②                                    | 規個別登録         |       | 既存会員登録                                 |       |  |
| 加者登録とは <b>②</b><br>参加申請一覧<br>加申請はありません。    | 規個別登録         |       | 既存会員登録                                 |       |  |
| 加者登録とは②<br>参加申請一覧<br>加申請はありません。            | 規個別登録         |       | 既存会員登録                                 |       |  |
| 加者登録とは<br>参加申請一覧<br>加申請はありません。<br>全具       | 規個別登録         |       | 既存会員登録                                 | 会員証印刷 |  |
| 加者登録とは<br>参加申請一覧<br>加申請はありません。<br>全員<br>全員 | 規個別登録         |       | <mark>既存会員登録</mark><br>所属情報括設定<br>並べ替え | 会員証印刷 |  |

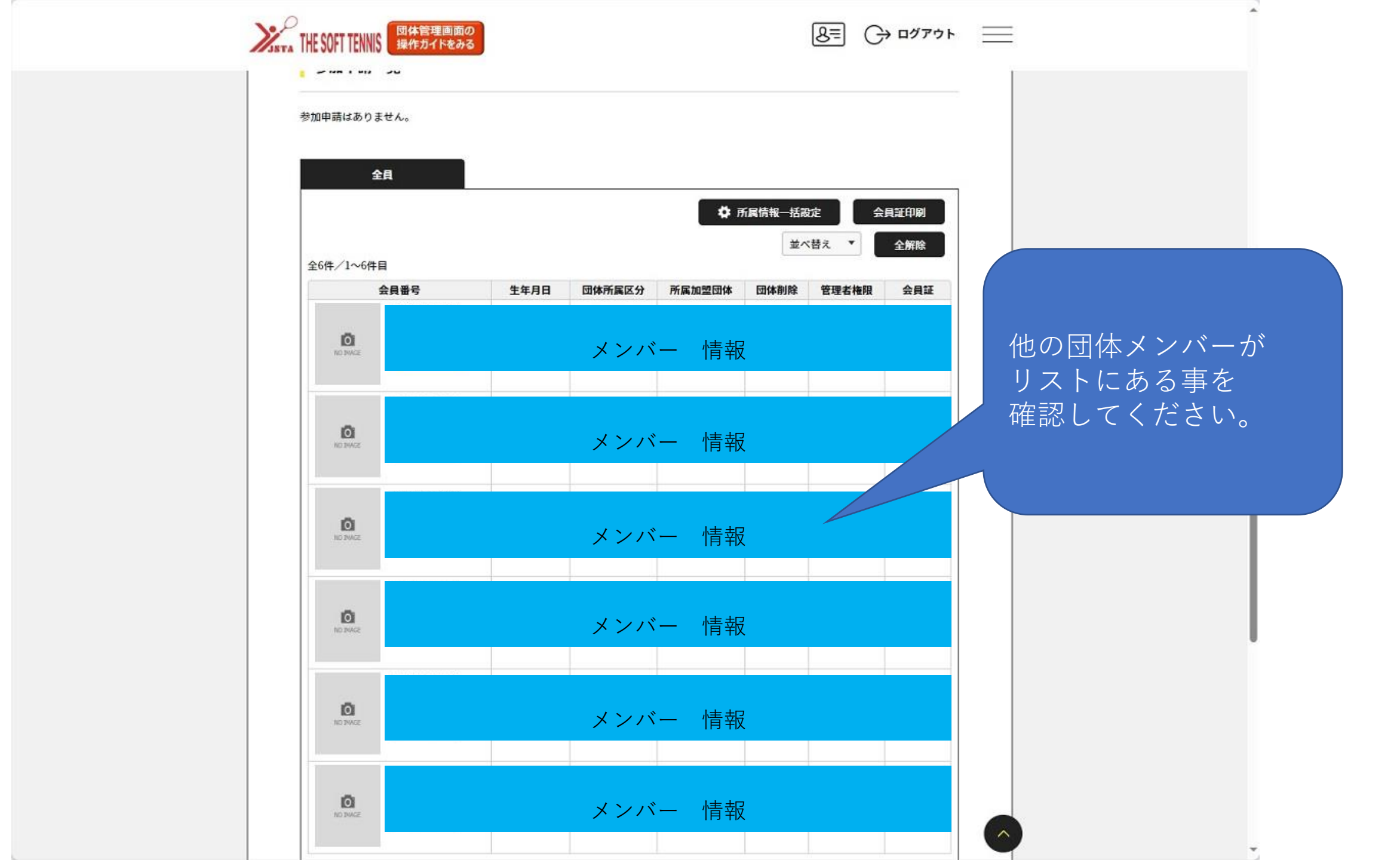

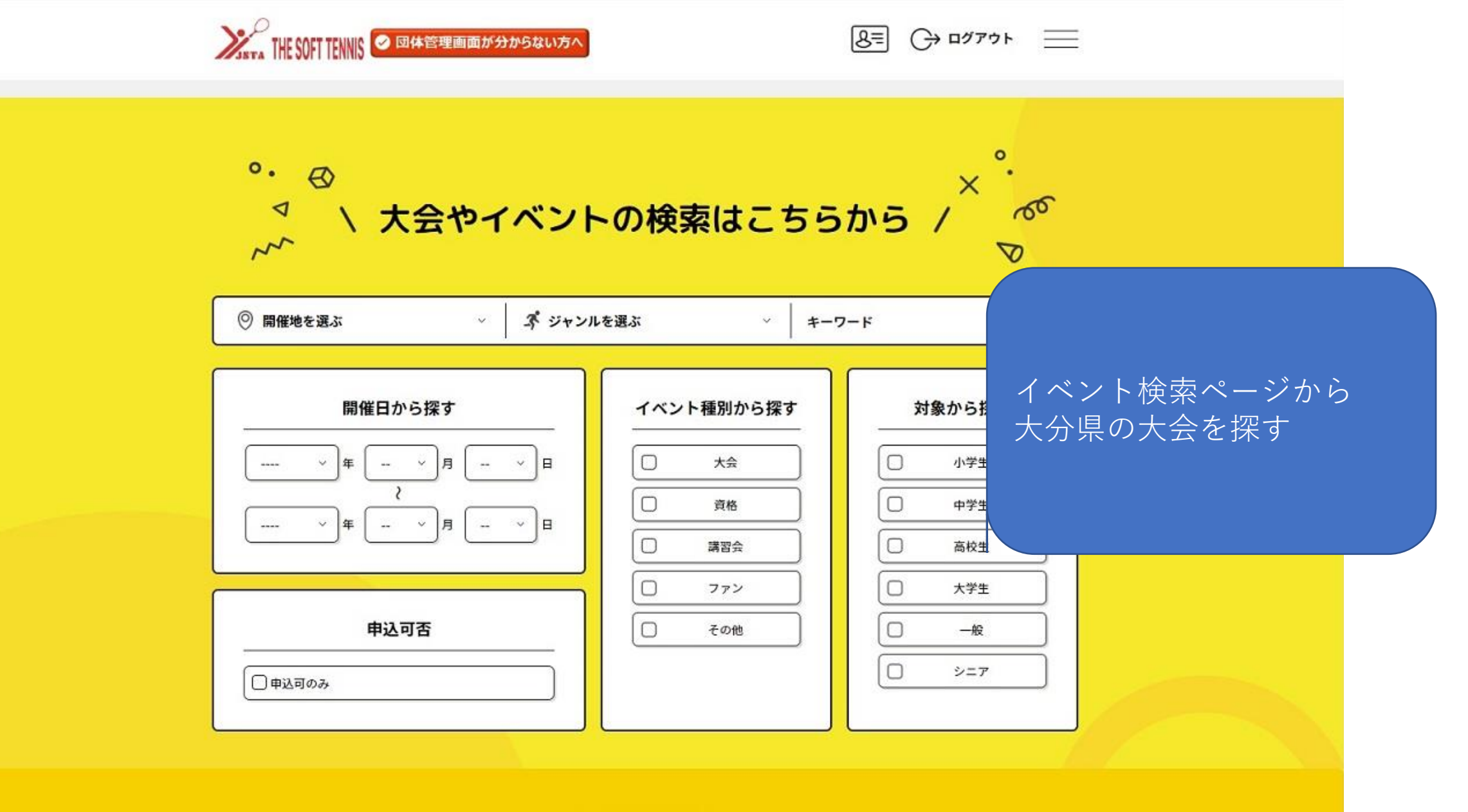

Q 検索する

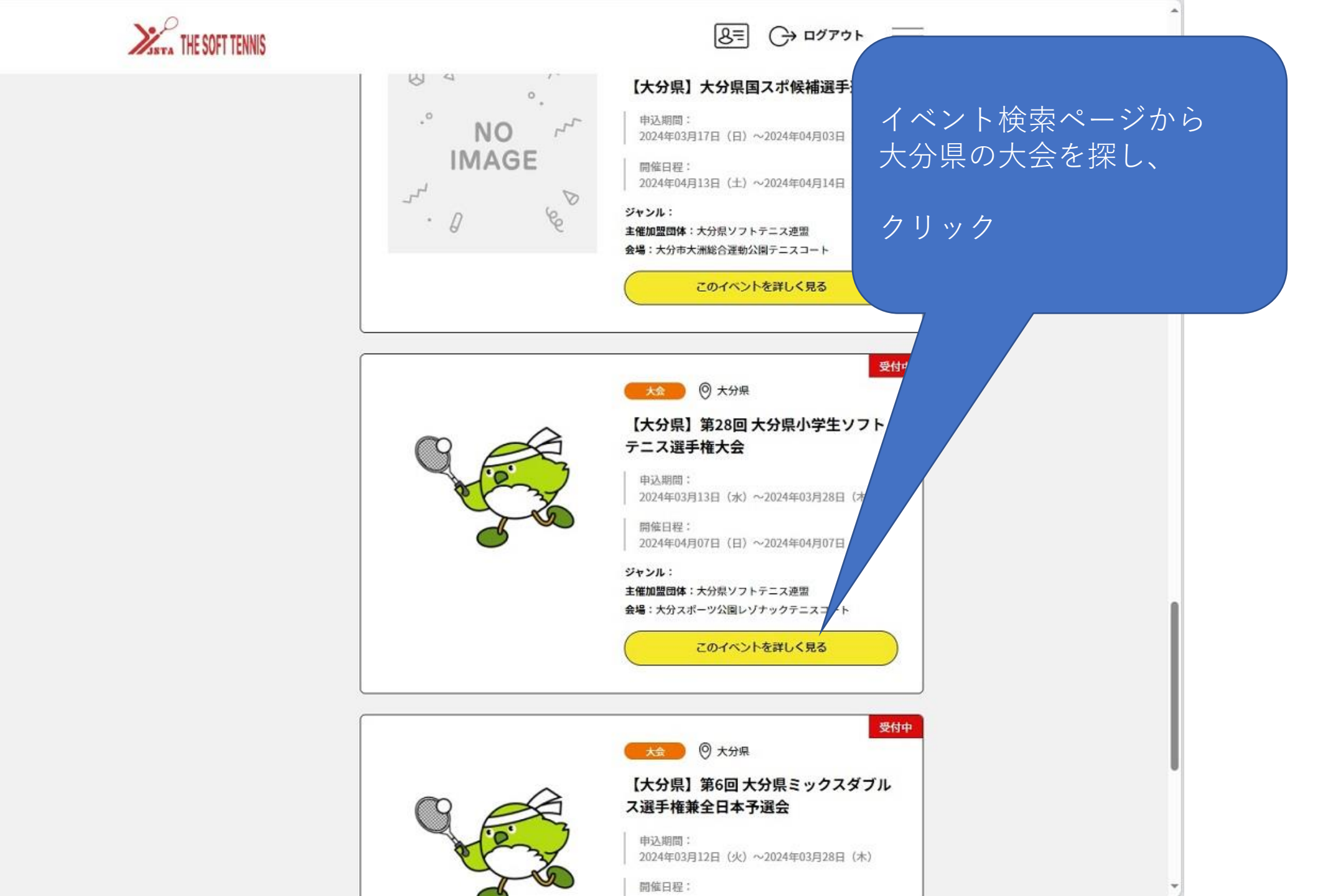

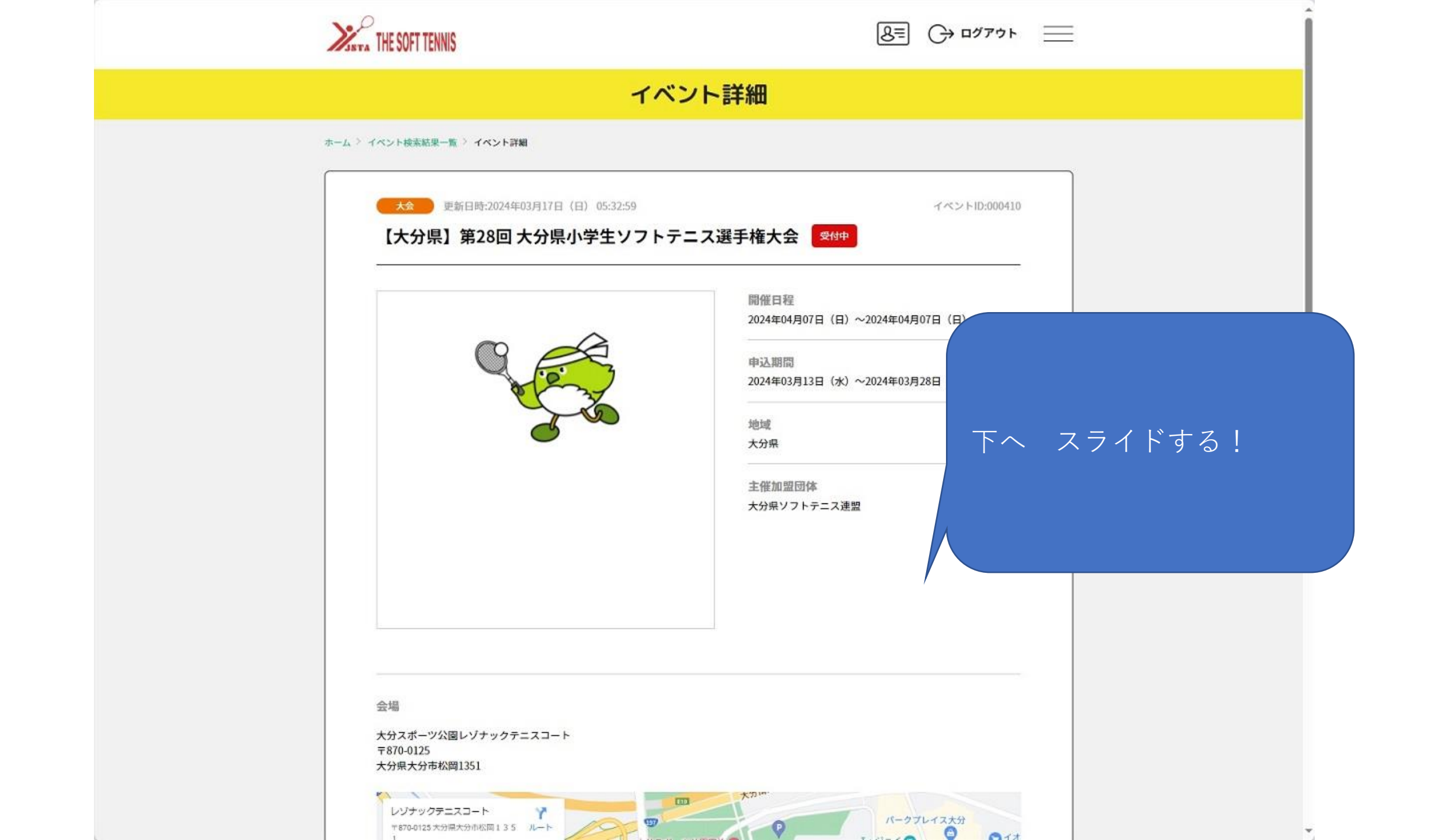

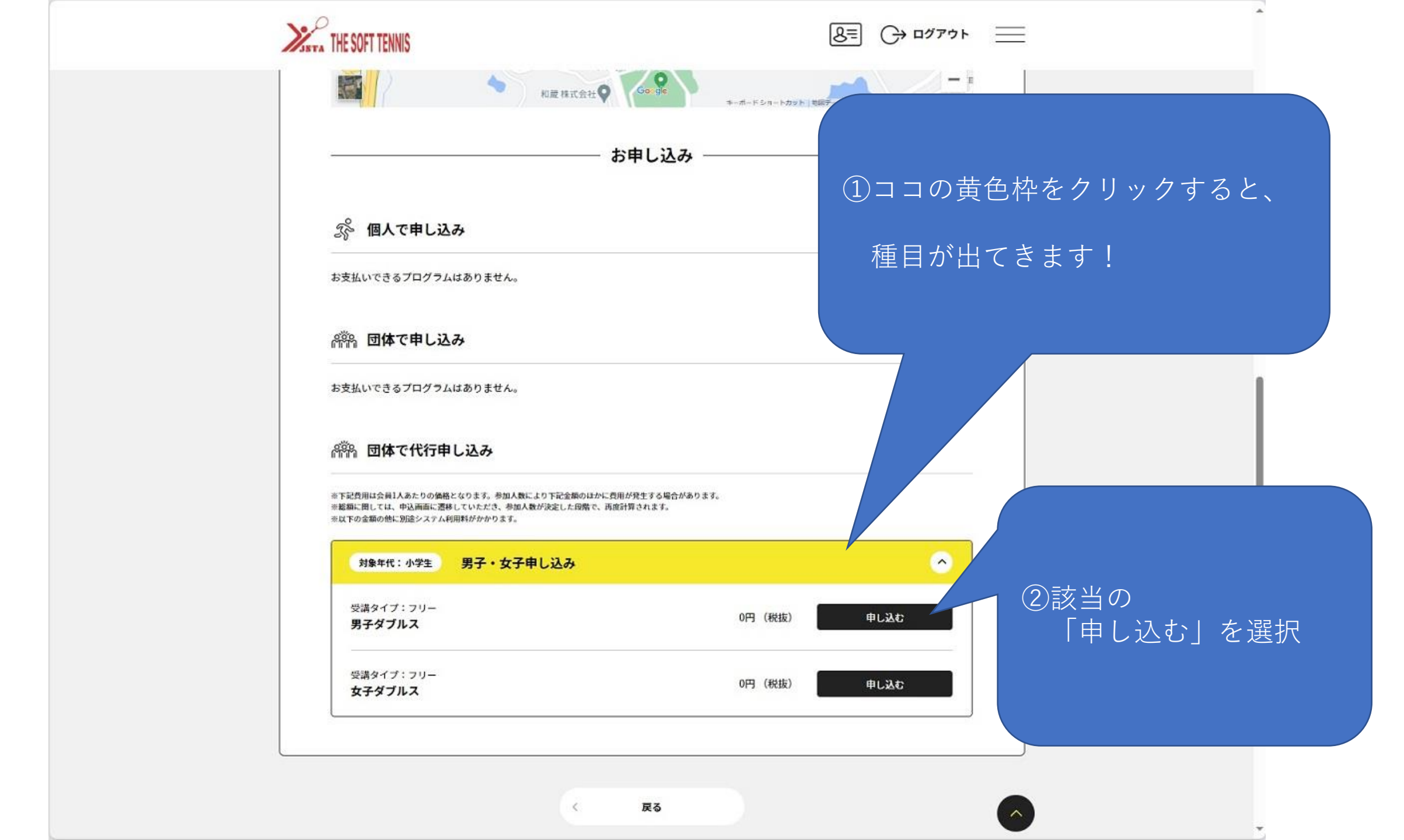

|                  | 管理中の団体一覧<br>管理をしている団体は以下の通りです。                                                |                                                 |           |
|------------------|-------------------------------------------------------------------------------|-------------------------------------------------|-----------|
|                  | 1年055671 パランより、指定0元回体経由でイベントの主催加盟団体に未所属の場合、または、既に申込<br>回株ID<br>回休名<br>(29057) | 単し込み子続きができます。<br>済みの場合「申し込み」ボタンが押下できません。<br>参加者 |           |
|                  | 団体名                                                                           | 144名 申し込み                                       | 「申し込み」を選択 |
|                  |                                                                               | E SOFT TENNIS                                   |           |
| Copyright © 1995 | -2021 JAPAN SOFT TENNIS ASSOCIATION All Rights Reserved.                      |                                                 |           |
|                  |                                                                               |                                                 |           |

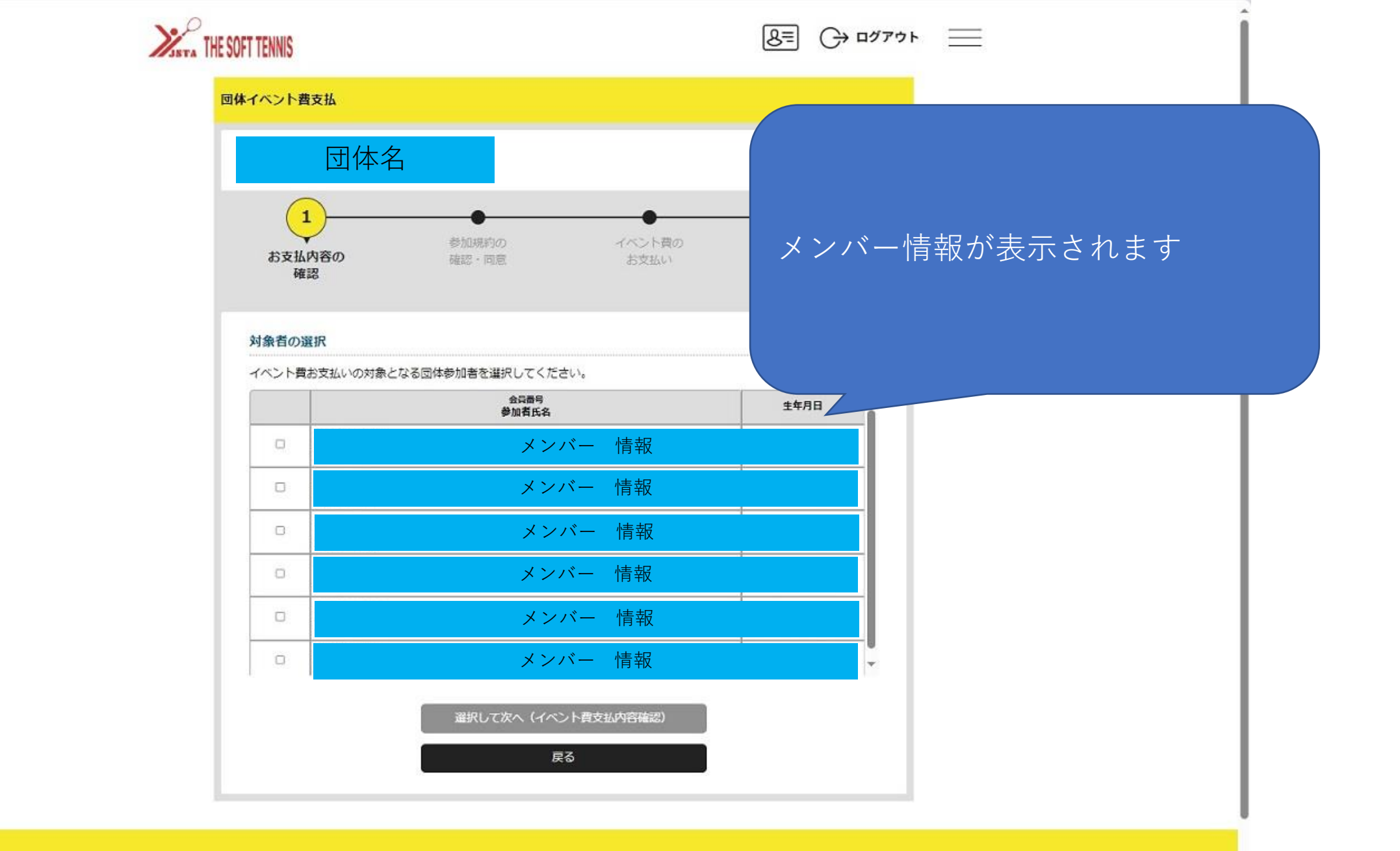

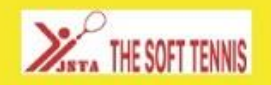

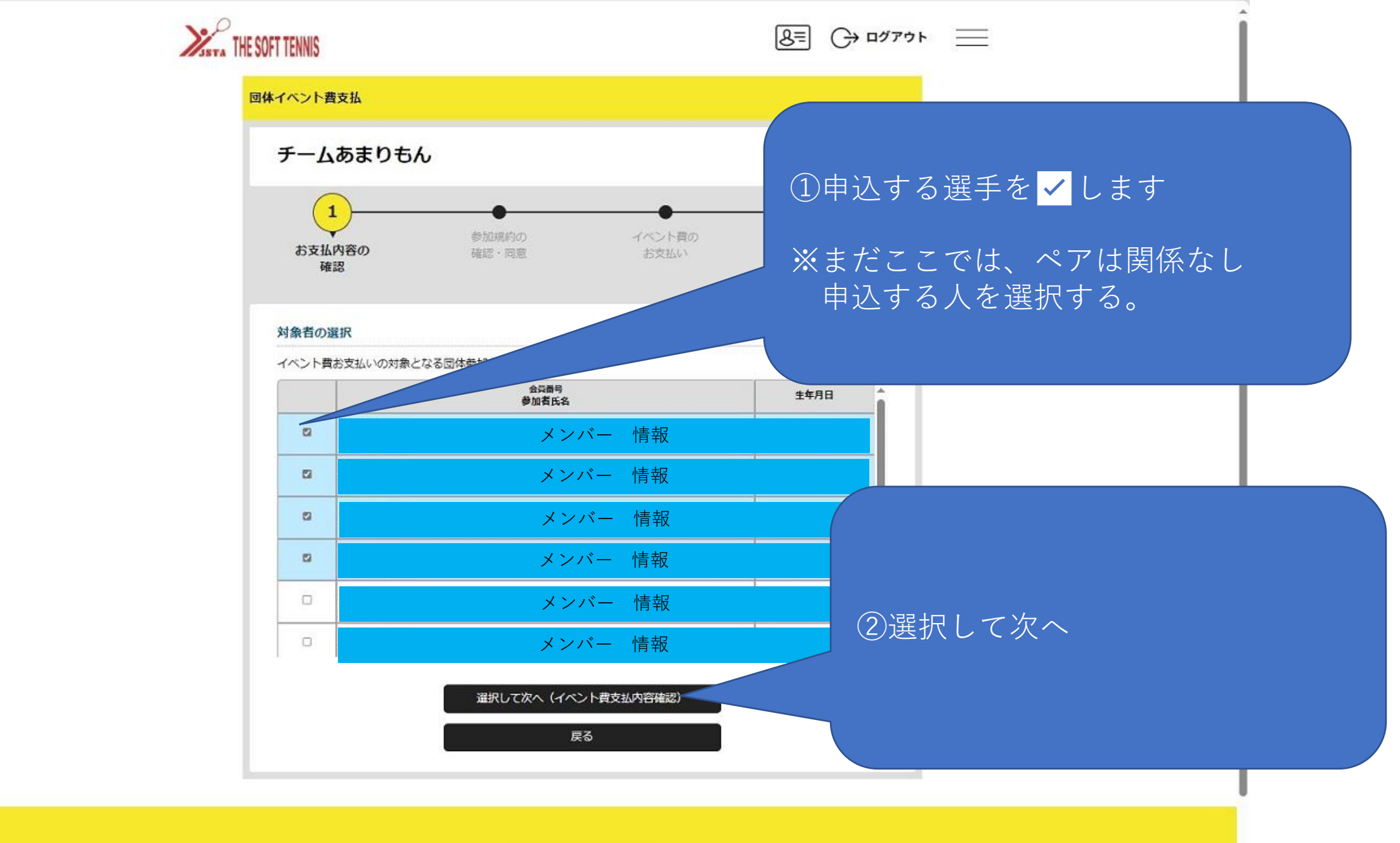

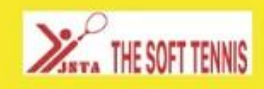

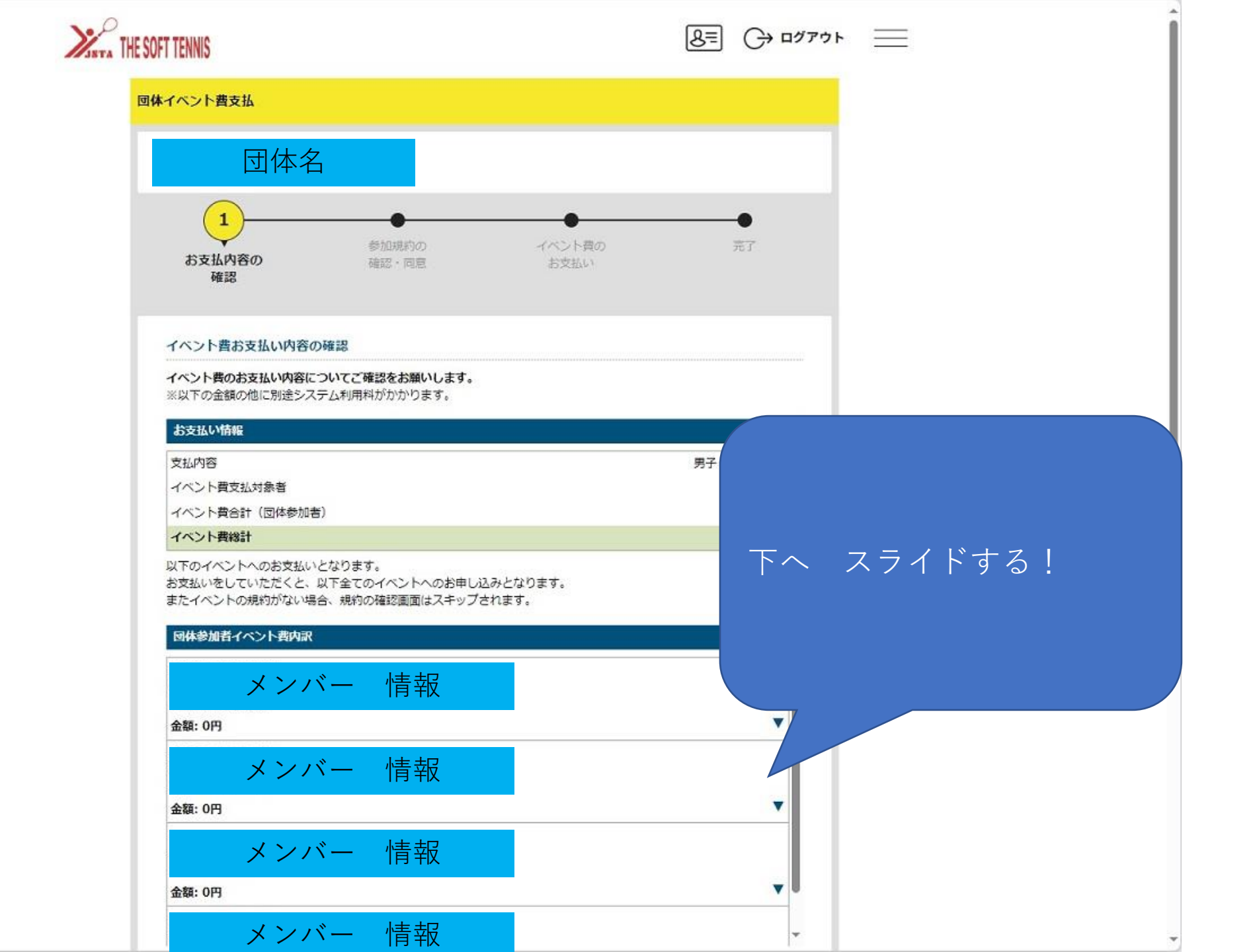

## HE SOFT TENNIS

|  | $\equiv$ |
|--|----------|
|--|----------|

| お支払い情報                                                                                    |                    |
|-------------------------------------------------------------------------------------------|--------------------|
| 支払内容                                                                                      | 男子・女子申し込み          |
| イベント費支払対象者                                                                                | 4名                 |
| イベント費合計(団体参加者)                                                                            | он                 |
| イベント費総計                                                                                   | 円0                 |
| ≪〒のキンシーやいお文払いとなりより。<br>お支払いをしていただくと、以下全てのイベントへのお申し込みとな<br>またイベントの規約がない場合、規約の確認画面はスキップされます | よります。<br>F。        |
| 回体参加者イベント費内訳                                                                              |                    |
| メンバー 情報                                                                                   |                    |
| 金額: 0円                                                                                    |                    |
| メンバー 情報                                                                                   | メンバ確認後             |
| 金額: 0円                                                                                    |                    |
| メンバー 情報                                                                                   | 確認して次へ!            |
| 金額: 0円                                                                                    |                    |
|                                                                                           | 「。まとめてお支払いは7 、くせん。 |
| 確認して次へ(参加規約の                                                                              | 確認・同意)             |
|                                                                                           |                    |

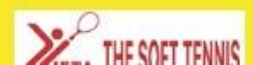

\*

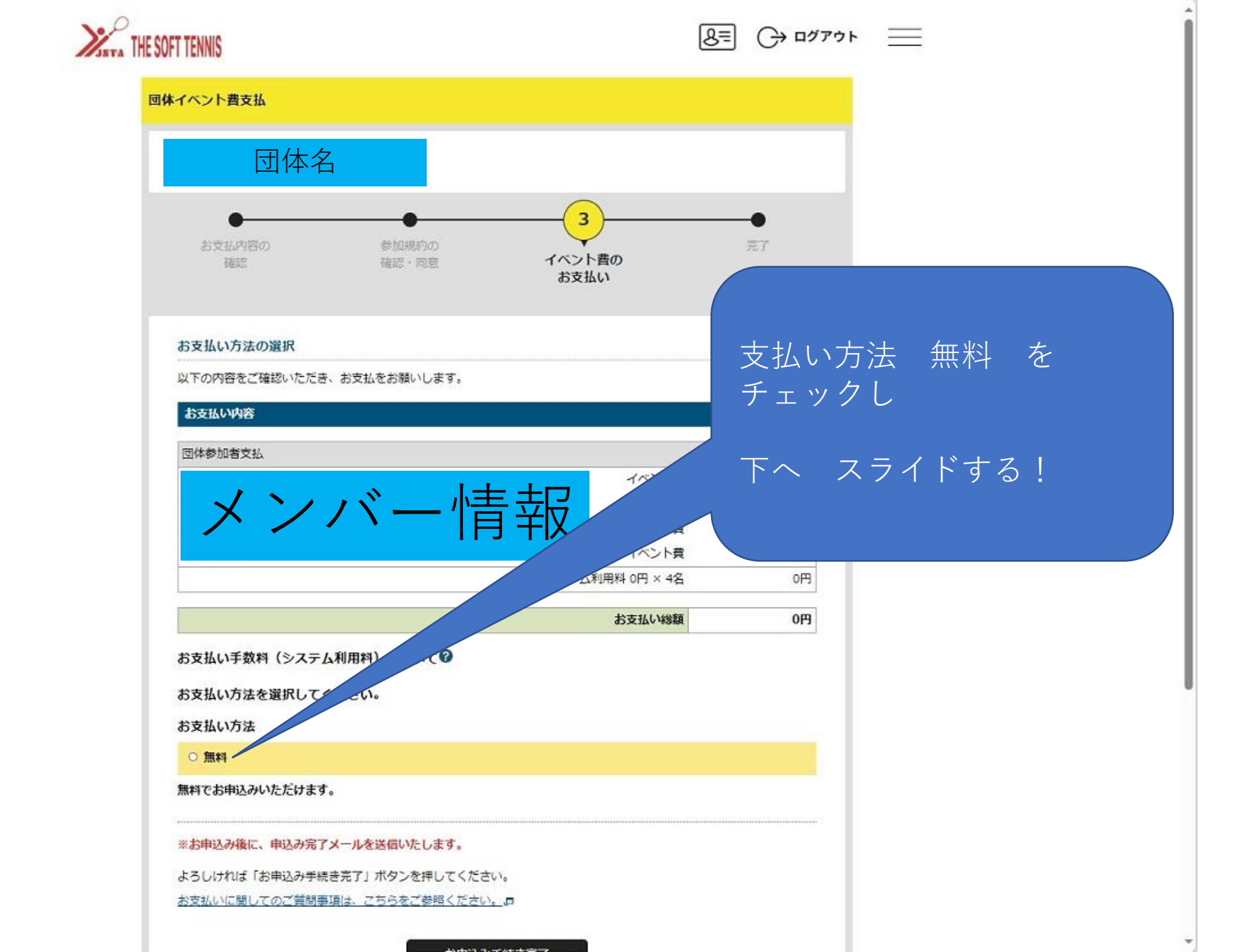

| THE SOFT TENNIS                                                                                              |                      |
|----------------------------------------------------------------------------------------------------|----------------------|
| 以下の内容をご確認いただき、お支払をお願いします。                                                                                    |                      |
| お支払い内容                                                                                                    |                      |
| 団体参加者支払                                                                                                    |                      |
| メンバー情報                                                                                                    | 費 0円<br>費 0円<br>費 0円 |
| システム利用料 0円 × 4                                                                                               | 1名                   |
| お支払い物                                                                                                    |                      |
| お支払い手数料(システム利用料)について の お支払い方法を選択してください。                                                                      | 支払い方法 無料 を<br>チェックし  |
| お支払い方法                                                                                                    |                      |
| 0 無料                                                                                                    | 下へ スライドする!           |
| 無料でお申込みいただけます。                                                                                               |                      |
| ※お申込み後に、申込み完了メールを送信いたします。<br>よろしければ「お申込み手続き完了」ボタンを押してください。<br>お支払いに関してのご質問事項は、こちらをご参照ください。<br>の<br>お申込み手続き完了 |                      |
| 戻る                                                                                                    |                      |
| THE SOFT TENNIS                                                                                              |                      |
| よくある質問 プライバシーボリシー 特定商取引法に基づく表記                                                                               |                      |

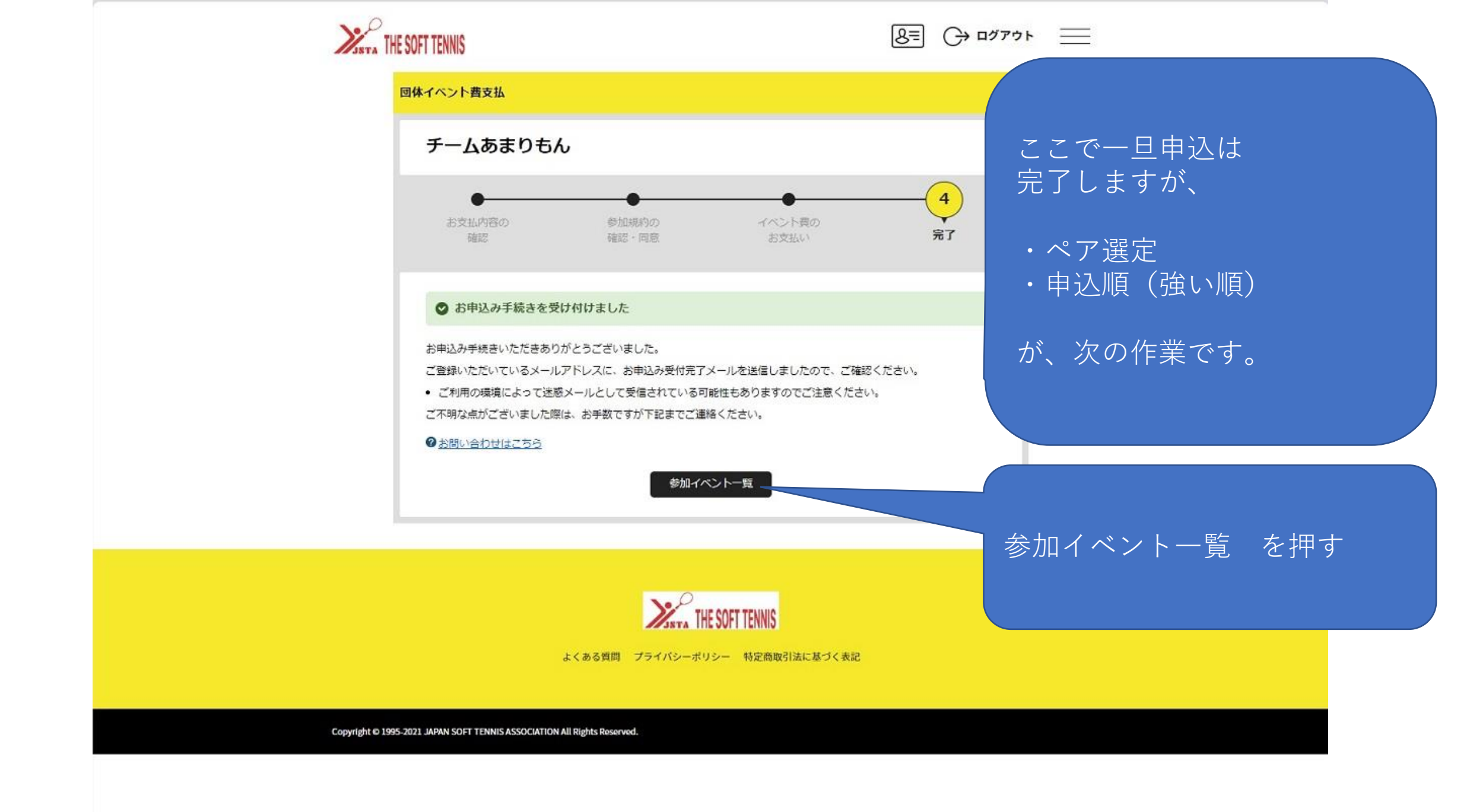

| D体情報管理<br>D体情報管理<br>全 Sacktlink管理まで<br>本情報 参加客管理 支払い管理<br>本情報 参加客管理 支払い管理<br>かれイントー覧<br>かれイントー覧<br>かり名をしているイベントの一覧は以下の通りです。<br>際ブレスペントは表示されません。<br>ペント名をクリックすると、参加イベントの詳細情報を確認することができます。<br>・ アンバー申込」がなっと時に、専し込み状況によっては追加の申し込みが出来ない場合があります。                      | P<br>TA THE SOFT TENNIS<br>団体管理画面の<br>操作ガイドをみる                                   |                                           |                                |                     | 8≡ (→ | ログアウト | =  |
|----------------------------------------------------------------------------------------------------|----------------------------------------------------------------------------------|-------------------------------------------|--------------------------------|---------------------|-------|-------|----|
| D<br>上<br>D<br>D<br>D<br>D<br>D<br>D<br>D<br>D<br>D<br>D<br>D<br>D<br>D                                                                                                    |                                                                                  | ٥                                         | 団体情報管                          | 管理                  |       |       |    |
| 日本名<br>▲ あなたは団体管理者です<br>基本情報 参加者管理 支払い管理<br>参加イベントー覧<br>参加イベントー覧<br>本国中 し込みをしているイベントの一覧は以下の通りです。<br>開催好 フレイベントは表示されません。<br>イベント名をクリックすると、参加イベントの詳細情報を確認することができます。<br>* 「メンバー申込」ボタンを押しても、申し込み状況によっては追加の申し込みが出来ない場合があります。                                          |                                                                                  |                                           |                                |                     |       |       |    |
| ▲ あなたは団体管理者です<br>基本情報 参加者管理 支払い管理<br>参加イベントー覧<br>参加イベントー覧<br>参加中し込みをしているイベントの一覧は以下の通りです。<br>開催終了したイベントは表示されません。<br>イベント名をクリックすると、参加イベントの詳細情報を確認することができます。<br>※「メンバー申込」ボタンを押しても、申し込み状況によっては追加の申し込みが出来ない場合があります。                                                   | 団体名                                                                              |                                           |                                |                     |       |       |    |
| 基本情報       参加者管理       支払い管理         参加イベントー覧       追加情報を押す         参加イベントー覧       追加情報を押す         ※加申し込みをしているイベントの一覧は以下の通りです。       追加情報を押す         パペント名をクリックすると、参加イベントの詳細情報を確認することができます。       *「メンバー申込」ボタンを押しても、申し込み状況によっては追加の申し込みが出来ない場合があります。         ジャンル | ▲ あなたは団体管理者です                                                                    |                                           |                                |                     |       |       |    |
| 基本情報     参加者管理     支払い管理       参加イベントー覧     ジ加中し込みをしているイベントの一覧は以下の通りです。<br>開催終了したイベントは表示されません。<br>イベント名をクリックすると、参加イベントの詳細情報を確認することができます。<br>※「メンバー申込」ボタンを押しても、申し込み状況によっては追加の申し込みが出来ない場合があります。     迫加情報を行いたのは、                                                    |                                                                                  |                                           |                                |                     |       |       |    |
| 参加イベントー覧       追加情報を押す         参加申し込みをしているイベントの一覧は以下の通りです。         開催終了したイベントは表示されません。         イベント名をクリックすると、参加イベントの詳細情報を確認することができます。         ※「メンバー申込」ボタンを押しても、申し込み状況によっては追加の申し込みが出来ない場合があります。                                                                  | 基本情報                                                                             | 参加者管理                                     | 理                              | 支払い管理               |       |       |    |
| 参加申し込みをしているイベントの一覧は以下の通りです。<br>開催終了したイベントは表示されません。<br>イベント名をクリックすると、参加イベントの詳細情報を確認することができます。<br>※「メンバー申込」ボタンを押しても、申し込み状況によっては追加の申し込みが出来ない場合があります。                                                                                                    | 参加イベント一覧                                                                         |                                           |                                |                     | 追加情報  | 寂を 押  | 甲す |
| 577N                                                                                                    | 参加申し込みをしているイベントの一<br>開催終了したイベントは表示されませ<br>イベント名をクリックすると、参加イ<br>※「メンバー申込」ボタンを押しても | 覧は以下の通りです<br>ん。<br>ベントの詳細情報を<br>、申し込み状況によ | t。<br>を確認することができ<br>にっては追加の申し込 | きます。<br>みが出来ない場合があり | ります。  |       |    |
| イベント     申込期間     開催期間       (主催加型団体)     (主催加型団体)                                                                                                    | ジャンル<br>イベント<br>(主催加盟団体)                                                         | 申込期間                                      | 開催期間                           |                     |       |       |    |
| 大会     2024/03/13~     2024/04/07~       【大分県】第28回大分県小学生ソフトテニス選手権大会<br>(大分県ソフトテニス連盟)     2024/03/28     2024/04/07                                                                                                    | 大会<br>【大分県】第28回 大分県小学生ソフ<br>トテニス選手権大会<br>(大分県ソフトテニス連盟)                           | 2024/03/13~<br>2024/03/28                 | 2024/04/07~<br>2024/04/07      | メンバー申込              | 追加情報  | 申込—覧  |    |
| 戻る                                                                                                    |                                                                                  |                                           | 戻る                             |                     |       |       |    |
|                                                                                                    |                                                                                  |                                           |                                |                     |       |       |    |

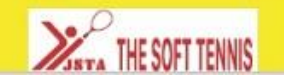

| 10            | 1               |  |
|---------------|-----------------|--|
| <b>M</b> JETA | THE SOFT TENNIS |  |

| 8= | (→ ログアウト | $\equiv$ |
|----|----------|----------|
|----|----------|----------|

## 団体情報管理 団体名 参加イベント追加情報 【大分県】第28回 大分県小学生ソフトテニス選手権大会 イベント名 ジャンル 大分県ソフトテニス連盟 主催加盟団体 団体追加情報 参加申し込みをしているイベントに情報を追加することができます。各イベントのメニューを 黄色部分を押す 申し込みの新しい順に表示されます。 情報は何度でも変更することができます。 参加者追加情報 そして下さ 参加申し込みをしているイベントに参加者情報を追加することができます。各イベントのメニューを開き、必 11. 申し込みの新しい順に表示されます。 情報は何度でも変更することができます。 男子・女子申し込み ~ 男子ダブルス 戻る

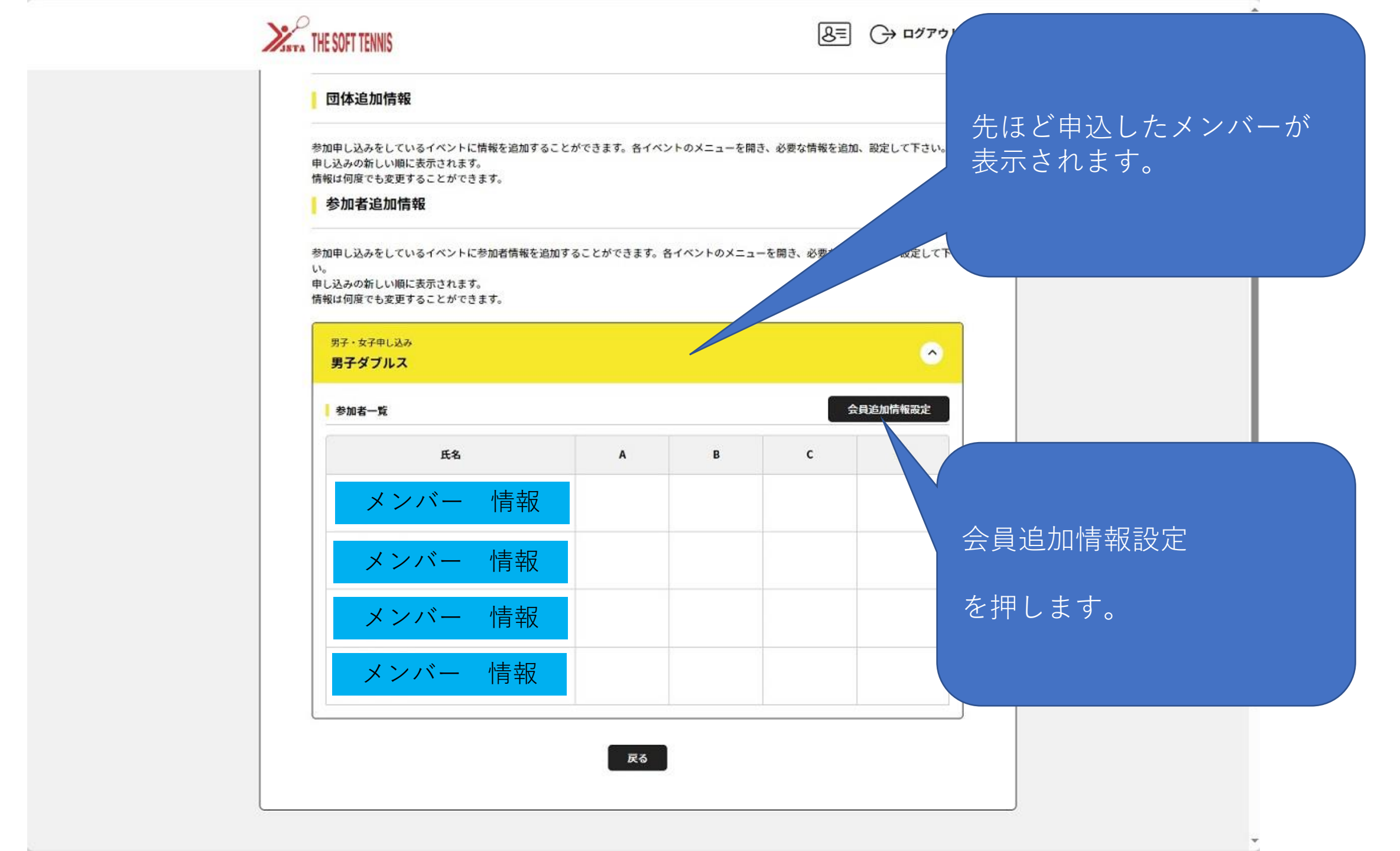

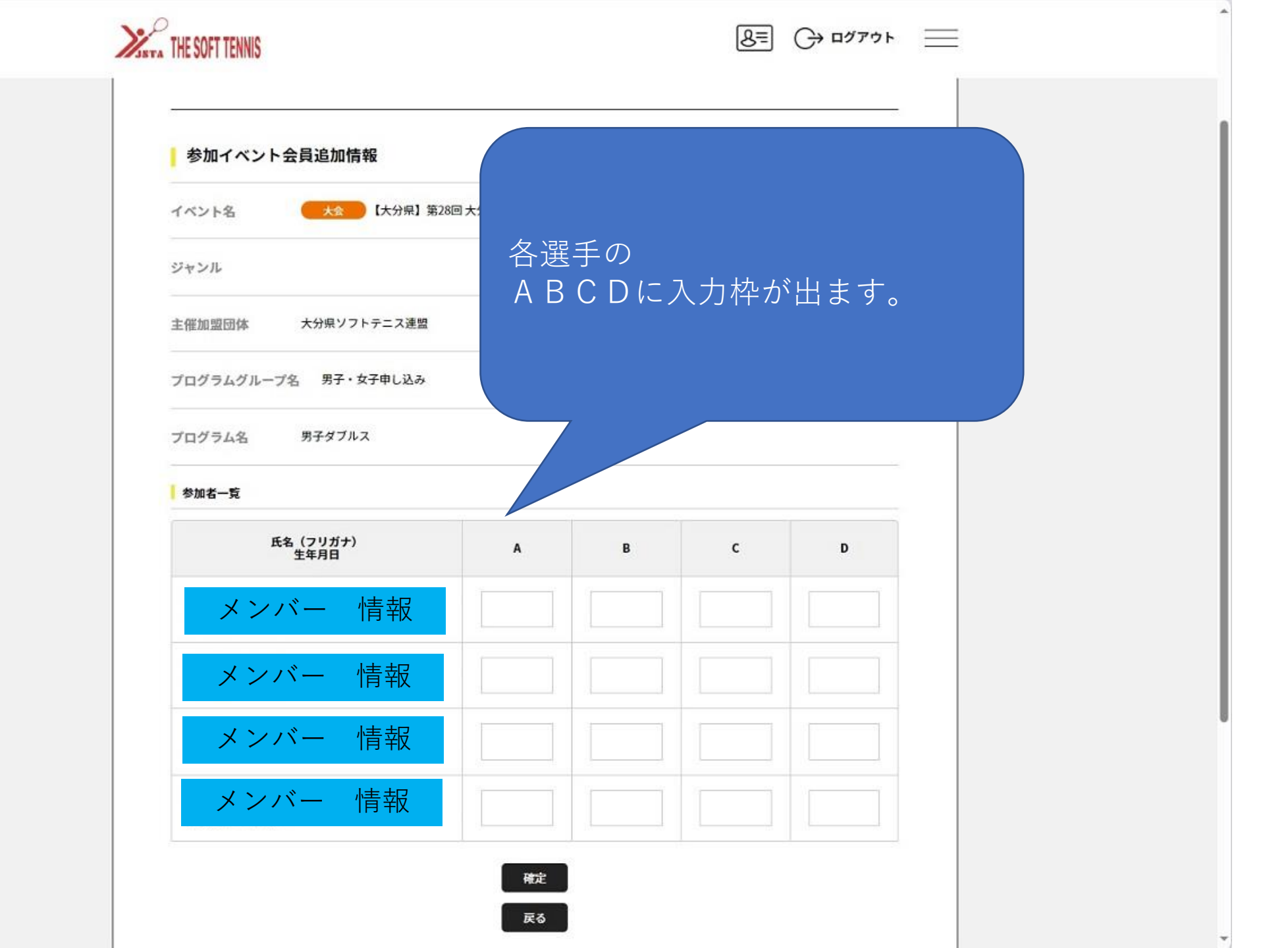

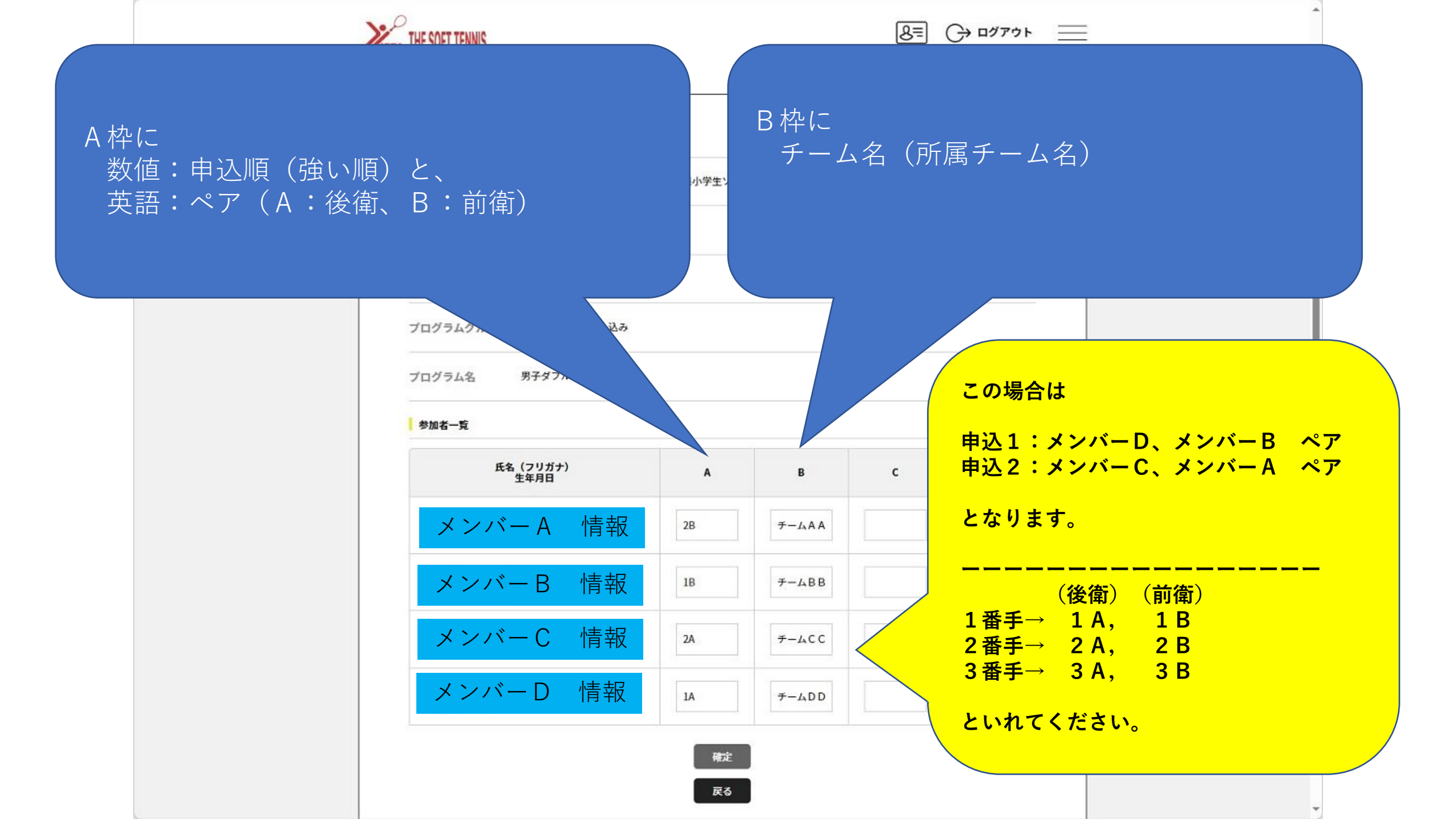

| 参加イベント会員追加情報         |               |             |   |   |       |         |
|----------------------|---------------|-------------|---|---|-------|---------|
| イベント名 大念 [大分泉] 3     | 第28回 大分県小学生ソフ | ・ トテニス選手権大会 |   |   | -     |         |
| ジャンル                 |               |             |   |   | -     |         |
| 主催加盟団体 大分県ソフトテニス連盟   |               |             |   |   |       |         |
| プログラムグループ名 男子・女子申し込み |               |             |   |   | 7 4 7 | に炊ったい   |
| プログラム名 男子ダブルス        |               |             |   |   |       | どが含んたり、 |
| 参加者一覧                |               |             |   |   | 確定    | を押す。    |
| 氏名(フリガナ)<br>生年月日     | A             | В           | c | D |       |         |
| メンバーA 情報             | 2B            | ≠-48A       |   |   |       |         |
| メンバーB 情報             | 18            | ÷−⊿вв       |   |   |       |         |
| メンバーC 情報             | 2A            | ≠-4cc       |   |   |       |         |
| メンバーD 情報             | 14            | 7-4DD       |   | Î |       |         |

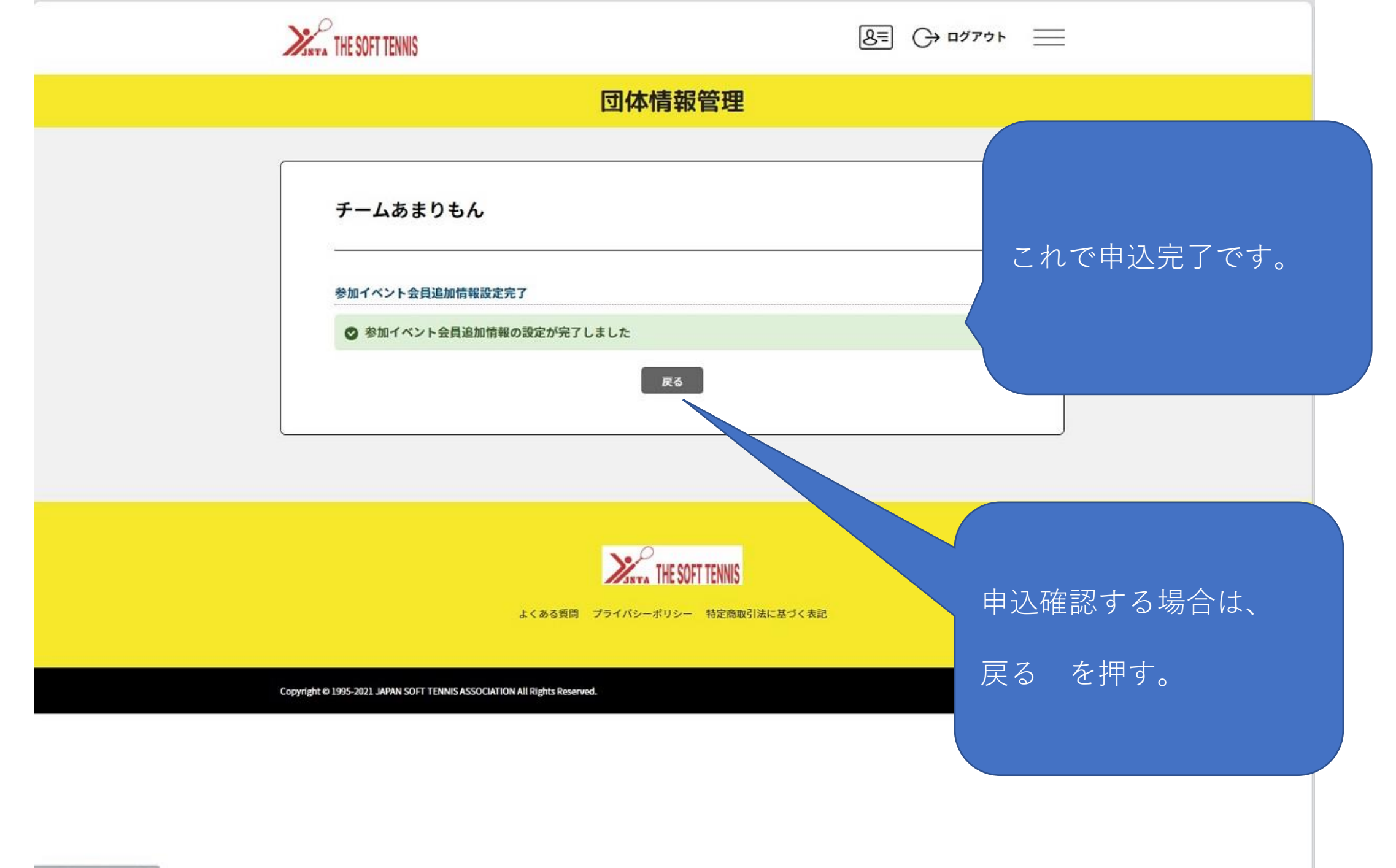

https://jsta.sportscom.jp/#

| 1.0   |                 | 団体管理画面の  |
|-------|-----------------|----------|
| MISTA | THE SOFT TENNIS | 操作ガイドをみる |

|        | 8= | (→ סלדיף |  |
|--------|----|----------|--|
| 団体情報管理 |    |          |  |
|        |    |          |  |

| 2 のなたは団体を理者です                                                                                            |                                                          |                                     |                      |    | 申込確認一    | する場合は、 |
|----------------------------------------------------------------------------------------------------|----------------------------------------------------------|-------------------------------------|----------------------|----|----------|--------|
| 基本情報                                                                                                    | 参加者管理                                                    | 里                                   | 支払い管理                |    | 追加情報     | を押す。   |
| 参加イベント一覧                                                                                                 |                                                          |                                     |                      |    |          |        |
| 加申し込みをしているイベントの一                                                                                         | 覧は以下の通りです                                                |                                     |                      |    | <u> </u> |        |
| 加申し込みをしているイベントの一<br>備終了したイベントは表示されませ<br>ペント名をクリックすると、参加イ<br>「メンバー申込」ボタンを押しても<br>ジャンル<br>イベント<br>(主催加盟団体) | 覧は以下の通りです<br>ん。<br>ペントの詳細情報を<br>、申し込み状況によ<br><b>申込期間</b> | 。<br>確認することができ<br>っては追加の申し込<br>開催期間 | きます。<br>みが出来ない場合がありま | Ŧ. |          |        |

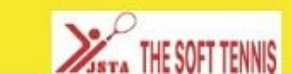

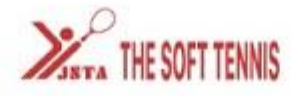

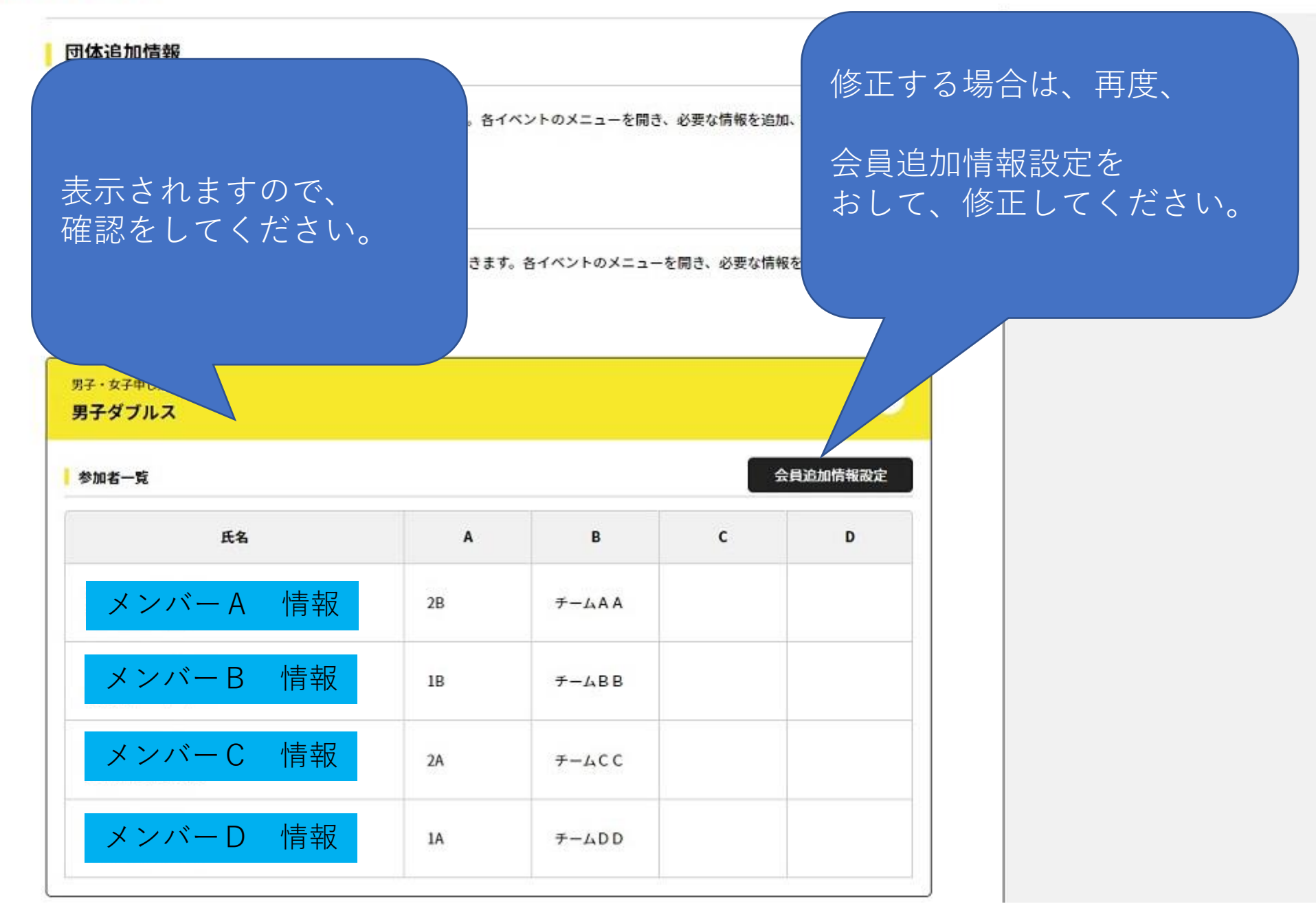